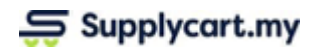

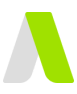

| manaai |
|--------|
|--------|

## ADAM-REQ-MAN-MY\_VENDOR-v1.0.0

# **My Vendors**

| Creating New Vendor Records | 2 |
|-----------------------------|---|
| Maintaining Vendor Records  | 3 |
| Updating Vendor Records     | 3 |
| Deleting Vendor Records     | 5 |

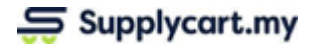

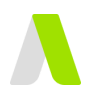

# **Creating New Vendor Records**

This section will run through how to create your own vendors on ADAM

Step 1: Under 'Vendors', click 'My Vendors'

This will direct you to the 'My Vendors' page

| 다 | Vendors   | > | 뮥 | My Vendors      | ; |
|---|-----------|---|---|-----------------|---|
| Ē | Contracts | > |   | 1 <b>100003</b> |   |
|   |           |   |   |                 |   |

#### Step 2: Click on 'New Vendor'

This will take you to the New Vendor Form

| 0 | ഹ | 🕑 Admin 1  |
|---|---|------------|
|   |   | New Vendor |

#### Step 3: Fill up the Vendor Details

At the 'Vendor Information' and 'Billing Information' sections, fill up all relevant fields for the vendor's details

| Vendors: C | reate New Vendor      |                    |                                         |
|------------|-----------------------|--------------------|-----------------------------------------|
|            | 1 Vendor Information  | Vendor Information |                                         |
|            | ② Billing Information | * Required field   |                                         |
|            | 3 Credit Information  | Vendor Name •      | Vendor Code                             |
|            | ④ Summary             |                    |                                         |
|            |                       | Vendor PO Email    | A default code will be assigned if left |
|            |                       |                    |                                         |

Note: All compulsory fields are marked with a red asterisk (\*)

#### Step 4: Fill up the Payment Terms & Credit Limit

At the 'Credit Information' section, fill up the vendor's payment terms & the credit limit.

| (1) Vendor Information | Vendor Credit Information |   |
|------------------------|---------------------------|---|
| ② Billing Information  | * Required field          |   |
| 3 Credit Information   | Payment Terms             |   |
| (4) Summary            | 1<br>30 Days              | * |
|                        | 50/50                     |   |
|                        | COD                       |   |

Feature: The 'Payment Terms' field will allow you

- 1) Select any Payment Term that has been previously maintained, or to
- 2) Create a new Payment Term by inputting into the field

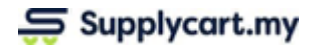

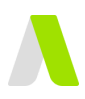

# **Maintaining Vendor Records**

This section will run through how to maintain ADAM's Vendor List

# **Updating Vendor Records**

This section will run through how to update existing vendors on ADAM

#### Step 1: Under 'Vendors', click 'My Vendors'

This will direct you to the 'My Vendors' page

| 다  | Vendors   | > | 🕞 MyVendors     |
|----|-----------|---|-----------------|
| Ē  | Contracts | > | 1 <b>100003</b> |
| \$ | Finance   | > | 2 100002        |
| ¢  | Settings  | > | 3 100001        |
|    |           |   |                 |

#### Step 2: Identify the relevant vendor to be updated

You may do so by using the Search bar, or scrolling through the pages

| List of Vendors | feeder Name Dio Name Dio Ocelar |               |                      |             |                                            |         |
|-----------------|---------------------------------|---------------|----------------------|-------------|--------------------------------------------|---------|
| # Vendor Code   | Vendor Name                     | Payment Terms | PIC Name             | PIC Contact | 1 - 3 of 3 First 1 Lat<br>Contracts Status | Actions |
| 1 100003        | Vendor 3                        | 30 Days       |                      |             | 0 Active                                   | Edit    |
| 2 100002        | Vendor 2                        | 50/50         | Vendor 2 Account PIC | 123456789   | 0 Active                                   | Edit    |

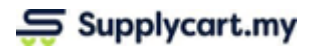

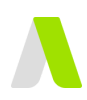

#### Step 3: Click on the 'Edit' link at the relevant vendor

| The tim an out you to the tonial of a cano page | This will direct | you to the | Vendor's | details page |
|-------------------------------------------------|------------------|------------|----------|--------------|
|-------------------------------------------------|------------------|------------|----------|--------------|

| _ |                                                                  |                  |                     |           |                                                 |   |   |            |
|---|------------------------------------------------------------------|------------------|---------------------|-----------|-------------------------------------------------|---|---|------------|
| = | Vendors: My Vendors > Vendor Info                                |                  |                     |           |                                                 | 0 | ፊ | () Admin 1 |
|   | Vendor Profile Contracts                                         |                  |                     |           |                                                 |   |   |            |
|   |                                                                  |                  |                     |           |                                                 |   |   |            |
|   | Vendor Information                                               |                  |                     |           | Vendor Notes                                    |   |   | Eun        |
|   | Vendor Name                                                      | Vendor Code      | Activate            | Preferred |                                                 |   |   |            |
|   | Vendor 3                                                         | 100003           | Yes                 | No        |                                                 |   |   |            |
|   | Vendor PO Email                                                  |                  |                     |           |                                                 |   |   |            |
|   | N/A                                                              |                  |                     |           |                                                 |   |   |            |
|   | Vendor PIC Name                                                  | Vendor PIC Email | Vendor PIC Phone No |           | Activity Log                                    |   |   |            |
|   | N/A                                                              | N/A              | N/A                 |           | Created At : Tuesday, 24 Aug 2021, 11:39 AM     |   |   |            |
|   |                                                                  |                  |                     |           | Created By : Supplycart LYCM Admin              |   |   |            |
|   | Vendor HQ Address                                                |                  |                     |           | Last Updated At: Tuesday, 24 Aug 2021, 11:39 AM |   |   |            |
|   | Jalan Vendor 1<br>Kuala Lumpur, 546520<br>Kuala Lumpur, Malaysia |                  |                     |           |                                                 |   |   |            |
|   | Phone Number 1                                                   | Phone Number 2   | Fax Number 1        |           |                                                 |   |   |            |
|   | 0312457895                                                       | N/A              | N/A                 |           |                                                 |   |   |            |
|   |                                                                  |                  |                     |           |                                                 |   |   |            |

### Step 4: Click on the 'Edit' to update the Vendor's details

This will allow you to amend the Vendor's details

| Vendors: My Vendors > Vendor Info     |                |                    | ⑦ ① Admin 1              |
|---------------------------------------|----------------|--------------------|--------------------------|
| Vendor Profile Contracts              |                |                    |                          |
| Vendor Information                    |                |                    | Vendor Notes             |
| Vendor Name *                         | Vendor Code •  | Activate Preferred | Fill in any vendor notes |
| Vendor PO Email                       |                |                    | 205 charactera left      |
|                                       |                |                    |                          |
| Vendor HQ Address                     | Floor          | Building           |                          |
| Street                                |                |                    |                          |
| Jalan Vendor 1                        |                |                    |                          |
| Postcode City                         | State          | Country •          |                          |
| 546520 Kuala Lumpur<br>Phone Number 1 | Phone Number 2 | Fax Number 1       |                          |
| 0312457895                            | 011 XXXXX XXXX | 011 XXXXX XXXX     |                          |

#### Step 5: Click 'Update when complete

This will save your amendments, and update the Activity Log

| Delete Vendor | Cancel | Update |  |
|---------------|--------|--------|--|
|               |        |        |  |

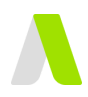

## **Deleting Vendor Records**

This section will run through how to delete a vendors on ADAM **Step 1:** Under 'Vendors', click 'My Vendors' This will direct you to the 'My Vendors' page

| 다  | Vendors   | > | 다 | My      | y Vendors | - |  |  |
|----|-----------|---|---|---------|-----------|---|--|--|
| Ē  | Contracts | > |   | 1       | 100003    | } |  |  |
| \$ | Finance   | > |   | 2       | 100002    |   |  |  |
| ŵ  | Settings  | > |   | 3 10000 |           |   |  |  |
|    |           |   |   |         |           |   |  |  |

#### Step 2: Identify the relevant vendor to be updated

You may do so by using the Search bar, or scrolling through the pages

| List of Vendors |                           |                                |               |                      |             |                  |        |               |
|-----------------|---------------------------|--------------------------------|---------------|----------------------|-------------|------------------|--------|---------------|
| Sei             | arch by Vendor Code, Vend | dor Name, PIC Name, PIC Contac |               |                      |             | 1 - 3 of 3 First | 1 Last | Per Page 30 🗸 |
| #               | Vendor Code               | Vendor Name                    | Payment Terms | PIC Name             | PIC Contact | Contracts        | Status | Actions       |
| 1               | 100003                    | Vendor 3                       | 30 Days       |                      |             | 0                | Active | Edit          |
| 2               | 100002                    | Vendor 2                       | 50/50         | Vendor 2 Account PIC | 123456789   | 0                | Active | Edit          |

#### **Step 3:** Click on the 'Edit' link at the relevant vendor This will direct you to the Vendor's details page

| = | Vendors: My Vendors > Vendor Info                                |                  |                     |           |                                                 | 0 | ۵ | () Admin 1 |
|---|------------------------------------------------------------------|------------------|---------------------|-----------|-------------------------------------------------|---|---|------------|
|   | Vendor Profile Contracts                                         |                  |                     |           |                                                 |   |   |            |
|   |                                                                  |                  |                     |           |                                                 |   |   | Edit       |
|   | Vendor Information                                               |                  |                     |           | Vendor Notes                                    |   |   | _          |
|   | Vendor Name                                                      | Vendor Code      | Activate            | Preferred |                                                 |   |   |            |
|   | Vendor 3                                                         | 100003           | Yes                 | No        |                                                 |   |   |            |
|   | Vendor PO Email                                                  |                  |                     |           |                                                 |   |   |            |
|   | N/A                                                              |                  |                     |           |                                                 |   |   | 10         |
|   | Vendor PIC Name                                                  | Vendor PIC Email | Vendor PIC Phone No |           | Activity Log                                    |   |   |            |
|   | N/A                                                              | N/A              | N/A                 |           | Created At : Tuesday, 24 Aug 2021, 11:39 AM     |   |   |            |
|   |                                                                  |                  |                     |           | Created By : Supplycart LYCM Admin              |   |   |            |
|   | Vendor HQ Address                                                |                  |                     |           | Last Updated At: Tuesday, 24 Aug 2021, 11:39 AM |   |   |            |
|   | Jalan Vendor 1<br>Kuala Lumpur, 546520<br>Kuala Lumpur, Malaysia |                  |                     |           |                                                 |   |   |            |
|   | Phone Number 1                                                   | Phone Number 2   | Fax Number 1        |           |                                                 |   |   |            |
|   | 0312457895                                                       | N/A              | N/A                 |           |                                                 |   |   |            |
|   |                                                                  |                  |                     |           |                                                 |   |   |            |

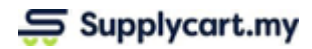

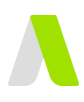

#### Step 4: Click 'Delete Vendor'

This will prompt a message to confirm the deletion

| Delete Vendor | Cancel | Update |  |
|---------------|--------|--------|--|
|               |        |        |  |

#### Step 5: Confirm the deletion

This will delete the vendor's record on ADAM

|     | (!)                      |
|-----|--------------------------|
| D   | elete Vendor             |
| Cor | nfirm to delete vendor ? |
|     | Cancel OK                |

Note: For Vendors that have existing contracts maintained in ADAM, this will not delete the contract